# **Confezione SSD**

# Fissaggio/Rimozione della confezione SSD

È possibile sostituire il confezione SSD.

## IMPORTANTE

- Creare una copia di backup di tutti i dati importanti prima di rimuovere la confezione SSD.
- Fissare/rimuovere con attenzione la confezione SSD poiché tale pacchetto è estremamente sensibile agli urti. Nota: l'elettricità statica potrebbe danneggiare alcuni componenti interni.
- 1. Spegnere il computer e scollegare l'alimentatore CA.
  - Non utilizzare la modalità di sospensione o di ibernazione.
     Procedere come segue per spegnere il computer.
    - 1. Fare clic su [III] (Start) [Settings] [System] [Recovery].
    - 2. Fare clic su [Restart now] in "Advanced startup".
    - 3. Fare clic su [Restart now] nella schermata "We'll restart your device so save your work".
    - 4. Fare clic su [Turn off your PC].
- Capovolgere il computer e rimuovere la batteria. (
   Sostituire la batteria)

   Quando si utilizza la seconda batteria>

Rimuovere la seconda batteria. (
 Sostituire la batteria)

Assicurarsi che nessun oggetto estraneo si trovi sotto il computer.

- 3. Fissare/Rimuovere della confezione SSD.
  - Per rimuoverlo
    - <Confezione SSD (FZ-VSDR553)>
      - 1. Mentre si fa scorrere il fermo (A), sollevare la confezione SSD (B) ed estrarla dallo slot.

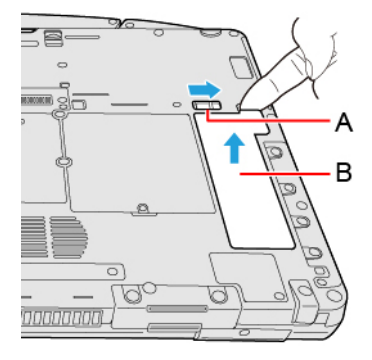

#### <Confezione SSD (FZ-VSD551)>

1. Mentre si fa scorrere il fermo (C), estrarre la confezione SSD (D).

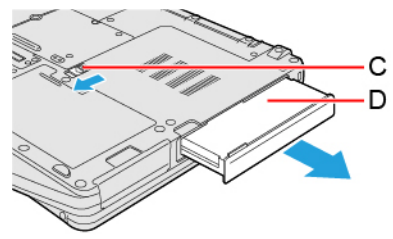

- Per fissarlo
  - <Confezione SSD (FZ-VSDR553)>

1. Inserire la parte di proiezione (E) della confezione SSD nella parte (F) e fissarla abbassandola finché non scatta.

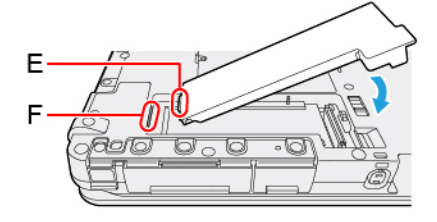

<Confezione SSD (FZ-VSD551)>

1. Far scorrere il confezione SSD in parallelo nella direzione indicata dalla freccia fino a che non scatta in posizione.

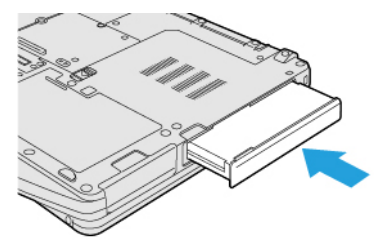

4. Inserire la batteria.

#### IMPORTANTE

- Verificare che il fermo sia saldamente bloccato in modo che il confezione SSD non cada quando si trasporta il computer.
- Assicurarsi di fissare il confezione SSD prima dell'uso.

#### ΝΟΤΑ

• È possibile verificare se il confezione SSD è riconosciuto nel [Menu Information] di Setup Utility. Se il confezione SSD non è riconosciuto, spegnere il computer e reinserirlo.

### **Cancellazione dati confezione SSD**

È possibile cancellare i dati prima di cambiare il confezione SSD.

- 1. Selezionate [Local Platform Erase Configuration] nel sottomenu di [Manageability Configuration] nel menu [Security] di Setup Utility.
- 2. Impostare [Storage Device Erase] su [Enabled] e selezionare [Execute Platform Erase Operations].